## Windows 10 Eduroam Kurulum Ayarları

- 1- Windows görev çubuğunun sağ alt tarafında bulunan Ağ ve İnternet Erişimi ikonununa tıklayınız. (Resim1.1)
  - 2- Açılan pencereden "eduroam" isimli kablosuz yayını seçiniz. (Resim1.2)

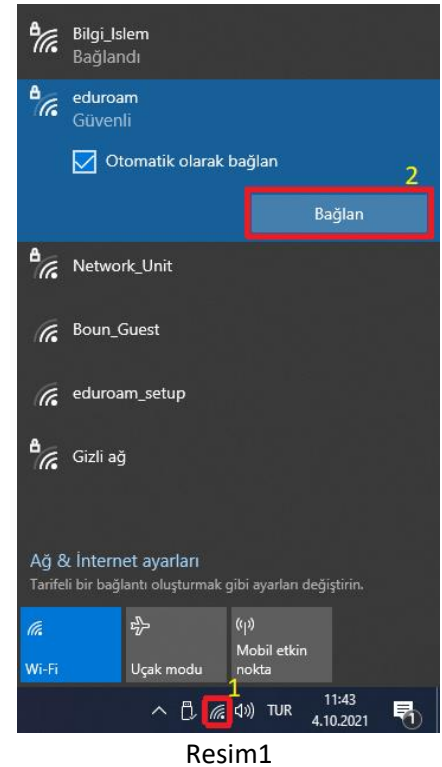

3- Kullanıcı adı ve parola kısımlarına @BOUN e-posta adresinizi @boun uzantılı şekilde ve eposta şifrenizi girdikten(Resim2.1) sonra "Tamam" düğmesine basınız. (Resim2.2)

| <b>聖</b>                     | Bilgi_ls<br>Bağlar                              | ilem<br>ndi                                                     |                    |                 |  |  |  |  |
|------------------------------|-------------------------------------------------|-----------------------------------------------------------------|--------------------|-----------------|--|--|--|--|
| <sup>₽</sup> //。             | eduroa<br>Bağlan<br>Kullanı                     | 1                                                               |                    |                 |  |  |  |  |
|                              | john.doe@boun.edu.tr                            |                                                                 |                    |                 |  |  |  |  |
|                              | ••••                                            | •••••                                                           | •••                | ୕               |  |  |  |  |
| Sertifika kullanarak bağlan  |                                                 |                                                                 |                    |                 |  |  |  |  |
|                              |                                                 |                                                                 |                    |                 |  |  |  |  |
|                              |                                                 | Tamam                                                           | 2<br>i             | ptal            |  |  |  |  |
| ₽ <i>ſ</i> .                 | Bilgi_Isl                                       | Tamam<br>lem                                                    | 2<br>i             | ptal            |  |  |  |  |
| ₽ <i>ſ</i> .<br>₽ <i>ſ</i> . | Bilgi_Isl<br>Networ                             | Tamam<br>lem<br>rk_Unit                                         | 2                  | ptal            |  |  |  |  |
| Ağ 8<br>Tarifel              | Bilgi_Isl<br>Networ<br>ι İnterna                | Tamam<br>lem<br>rk_Unit<br>et ayarları<br>antı oluşturmak       | gibi ayarları deği | ptal<br>ştirin. |  |  |  |  |
| Ağ 8<br>Tarifel              | Bilgi_Isl<br>Networ<br>ι İnternı<br>li bir bağl | Tamam<br>lem<br>rk_Unit<br>et ayarları<br>antı oluşturmak<br>r} | gibi ayarları deği | ptal            |  |  |  |  |

Resim2

Eğer daha önce "eduraom" yayınına bağlandığınız şimdi sorun yaşıyorsanız aşağıdaki adımları takip ederek eski ayarlarınızı sıfırlayabilirsiniz.

4- Görev çubuğunda "Başlat" ikonununa tıklayarak veya arama kutusuna "Wi-fi ayarları" yazınız. (Resim3)

| Tumu Oygulamalar Beigeler Web                                                 | Diger 🔻 | ×                                                                   |
|-------------------------------------------------------------------------------|---------|---------------------------------------------------------------------|
| Wi-Fi ayarları<br>Sistem ayarları                                             |         | G                                                                   |
| Ayarlar<br><i>(</i> Rastgele donanım adresleri kullan<br>Okul ve web'de arama | >       | <b>Wi-Fi ayarları</b><br>Sistem ayarları                            |
| wi-fi ayarları - Okul ve web sonuçlarını<br>görme                             | >       | ⊏" Aç                                                               |
|                                                                               |         | Web'den hızlı yardım alın<br>Sorun giderme ağı bağlantısı sorunları |
| 𝒫 wi-fi ayarları                                                              |         |                                                                     |

Resim3

5- Açılan pencerede "Bilinen ağları yönet" menüsüne tıklayınız. (Resim4)

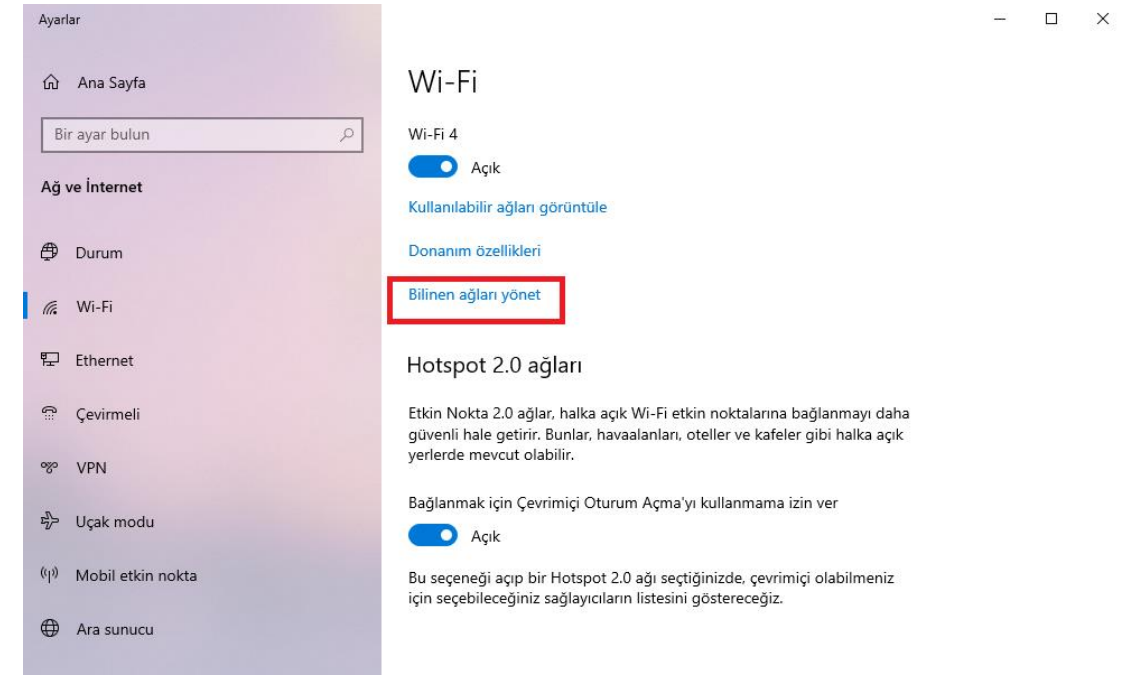

Resim4

## 6- Listede "eduroam" tıklantıktan sonra "Unut" butonuna tıklayınız. (Resim5)

| ← Ayarlar                                                          | - | × |
|--------------------------------------------------------------------|---|---|
| 命 Wi-Fi 4                                                          |   |   |
| Bilinen ağları yönet                                               |   |   |
| + Yeni bir ağ ekle                                                 |   |   |
| Bu listeyi ara                                                     |   |   |
| Sıralama ölçütü: <b>Tercih</b> V Şuna göre filtrele: <b>Tümü</b> V |   |   |
| eduroam                                                            |   |   |
| Özellikler Unut                                                    |   |   |
| G Bilgi_Islem                                                      |   |   |
| A Yardım al                                                        |   |   |

Resim5

- 7- Tekrar bağlanmak için 1. adımdan itibaren yönergeyi takip ediniz.
- 8- Windows 10 Single Language sürümünde yukarıdaki adımları takip ederek bağlanamamanız halinde, <u>http://eduroam.boun.edu.tr/\_pdf-kilavuzlar/tr/4\_eduroamwindows7VistaXP.pdf</u> linkinde bulunan yardım dokümanındaki yönergeleri izleyiniz.